## Usando GnuPG

Por. Daniel Vazart.

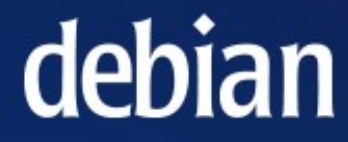

## Generar un par de Claves

- La primera pregunta es qué algoritmo se va a usar. El algoritmo recomendado por GnuPG es DSA/ElGamal, ya que éste no está patentado.
- La siguiente pregunta es la longitud de la clave.
- El sistema nos pedirá a continuación que se introduzca el nombre, comentario y dirección de correo electrónico.
   debian

```
ono:~# apa --aen-key
qpq (GnuPG) 1.4.1; Copyright (C) 2005 Free Software Foundation, Inc.
This program comes with ABSOLUTELY NO WARRANTY.
This is free software, and you are welcome to redistribute it
under certain conditions. See the file COPYING for details.
Por favor seleccione tipo de clave deseado:
  (1) DSA and Elgamal (default)
  (2) DSA (sólo firmar)
  (5) RSA (sólo firmar)
Su elección: 1
DSA keypair will have 1024 bits.
ELG-E keys may be between 1024 and 4096 bits long.
What keysize do you want? (2048) 1024
El tamaño requerido es de 1024 bits
Por favor, especifique el período de validez de la clave.
         0 = la clave nunca caduca
      <n> = la clave caduca en n días
      <n>w = la clave caduca en n semanas
      <n>m = la clave caduca en n meses
     <n>y = la clave caduca en n años
¿Validez de la clave (0)? O
Key does not expire at all
Is this correct? (y/N) y
You need a user ID to identify your key; the software constructs the user ID
from the Real Name, Comment and Email Address in this form:
   "Heinrich Heine (Der Dichter) <heinrichh@duesseldorf.de>"
Nombre y apellidos: Daniel Vazart
Dirección de correo electrónico: dvazart@gmail.com
Comentario:
Ha seleccionado este ID de usuario:
   "Daniel Vazart <dvazart@gmail.com>"
¿Cambia (N)ombre, (C)omentario, (D)irección o (V)ale/(S)alir? 🗌
```

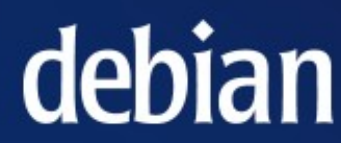

```
¿Cambia (N)ombre, (C)omentario, (D)irección o (V)ale/(S)alir? v
Necesita una frase contraseña para proteger su clave secreta.
Es necesario generar muchos bytes aleatorios. Es una buena idea realizar
alguna otra tarea (trabajar en otra ventana/consola, mover el ratón, usar
la red y los discos) durante la generación de números primos. Esto da al
generador de números aleatorios mayor oportunidad de recoger suficiente
entropía.
Es necesario generar muchos bytes aleatorios. Es una buena idea realizar
alguna otra tarea (trabajar en otra ventana/consola, mover el ratón, usar
la red y los discos) durante la generación de números primos. Esto da al
generador de números aleatorios mayor oportunidad de recoger suficiente
entropía.
gpg: key ED884842 marked as ultimately trusted
claves pública y secreta creadas y firmadas.
gpg: comprobando base de datos de confianza
gpg: 3 marginal(s) needed, 1 complete(s) needed, PGP trust model
gpg: depth: 0 valid: 1 signed: 0 trust: 0-, 0q, 0n, 0m, 0f, 1u
pub
    1024D/ED884842 2006-09-07
    Key fingerprint = 96E1 839A F328 7E0B B2BC 205E 6B3F DF1A ED88 4842
uid
               Daniel Vazart <dvazart@gmail.com>
sub
    1024g/6236943A 2006-09-07
ono:~#
```

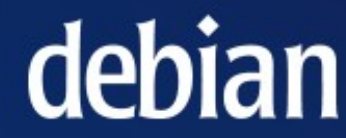

## Exportar la Clave

- Al exportar la clave pública se amplía el abanico de personas con las que se podrá comunicar de modo seguro.
- Con la opción -a se exportará la clave publica en formato de texto plano y no en binario.
- Una vez tenemos la clave, podemos publicarla en nuestra pagina WEB, nuestros correos electrónicos o en servidores de claves PGP.

```
ono:~# gpg --export -a Daniel
----BEGIN PGP PUBLIC KEY BLOCK----
Version: GnuPG v1.4.1 (GNU/Linux)
```

mQGiBEUANw8RBADivcaqPZU3BWpJRtAMShBoe4qBw66/i+lGZC+sMJlYHP/8Gx90 wM5HFqfVpbDC5kcwk3KJiGlKaUKoDG6/RUu25vM/c9m0P+F0Qf3AGyhaLFPHt9kH PVZJ1sJXRebAmEFMYk45phePT5kUHsXyvSeHx3gbM8wN4iheqqcCUqQsHwCa6PhY rH0l2pJHxJZn9Qv2W/opjyMEAMDxfhXl/sWYmSEKcpj0ZQEH7yduvTmdU/HhaScY LOCxW6MhWFTrmd8a4qMmdQ9Z+U2MIY99qY7Q05vBME4QrYQ+ECFpzWrHvFFhUA+9 J7J8Wav+j8XB6PalpAuH0UfElw5aaeh1RJZtkDL60RHVXnXHq5HJk0kRw0pyIPum 9DgwA/9jGTtnY/6rKd/bQ+YYkOcE0iv89ArDKJXIQKZDYeWmgA/2ebG08hsWXQ4U GaQpttX5klJBRBx4xq2ezvs5qC5gIlC0DCKkGZ1Fvx0oNDKtLIa4Q0KATHG/RUDj nBjDZhzLRswdX34MF8uHuwkAcMijU+ZnwrQFnVG8vU2NoDgFjbQhRGFuaWVsIFZh emFydCA8ZHZhemFydEBnbWFpbC5ib20+iF4EExECAB4FAkUANw8CGwMGCwkIBwMC AxUCAwMWAgECHgECF4AACgkQaz/fGu2ISEKF/wCg3fI3gyMGjak27Zsv0iforg0g FnkAnliQ2XGuXlSmoczhMlmzeu8y6u34uQENBEUANxAQBADlwpsWMWMcYjWOfIK0 Ojkmf4+qdoxVe+0AuEhtV3YbEUNEeMnp0vWsXen6pcQuG+Hv/iC6B0nYaRmq6IOo Ab67kL92eQLlaKw9yuwqZKci1WbE11PuLorbWDn+6VPggP08bXypNP28E91I01NF RqTjlUJXOSWhlwSDsevltn0U1wADBQQA1Np+X/iybgrzv9DCGy9vluYV540+ceDW woNV/HQa8WmG90PHZWU16RqJEYqjFFXEEA0j/x+kxEw+2/X2czMpAQ3eAzGV+Oe9 JB8eSE7Xoy0/t856KuKh1lKQbI3gdgIQGWXYKNKPdPymyJebot0L+1UWsAx5Y2d1 fJuSMz0MRbgISQQYEQIACQUCRQA3EAIbDAAKCRBrP98a7YhIQqZBAJ4zBjx0N7nK is18fz8a71umeGba2ACeN+I4c+QAbW/oDON4sq63knOYYi4=

=Gz2I

----END PGP PUBLIC KEY BLOCK-----

ono:~#

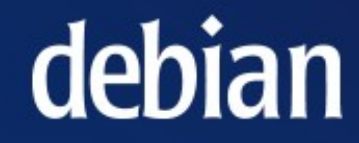

## Exportar la Clave

 Con la opción -o se puede exportar la clave a un archivo para enviarla en forma de archivo adjunto (muy útil para correos electrónicos).

```
ono:~# gpg --export -a -o clave.txt Otro
ono:~# ls
amsn received
                      cursos2006-08-03.txt
asimetricas.ppt
                      cursos2006-ago-10.txt
awstats stallman.txt
                     cursos2006II.txt
awstats.txt
                      dbootstrap settings
celulares-cesde.odt
                      Desktop
                      documentos
CESDE
clave.txt
                      Elalbumdelabuelo.ppt
cripto-cesde.ppt
                      export.png
criptografia.ppt
                      gen-key2.png
Criptografia.ppt
                      gen-key.png
                      Grupo empresarial~
criptografia.rtf
ono:~#
```

```
imagenes
```

```
jabber
lista_de_correos_FIUC.csv
lista_de_correos_FIUC.csv~
logs
M3.ppt
moodle_upuser
myBusinessLetterTemplate.ott
paquetes_stallman.txt
playlists
```

```
programas
```

#### pruebas

RadioComunicaciones\_y\_Antenas.pps Redirect.html

```
reportes
```

sc\_trans\_040
seguridad.ppt
servicios.corriendo.stallman.txt
shoutcast-1-9-5-linux-glibc6
shoutcast-playlist.pls
usando-gnupg.ppt

## Importar una Clave

 Cuando se recibe la clave pública de otra persona hay que añadirla a la base de datos para poder hacer uso de ella.

```
ono:~# gpg --import clave.txt
gpg: key F8025D16: public key "Otro Usuario <compras.wiplash@gmail.com>" imported
gpg: Cantidad total procesada: 1
gpg: importadas: 1
ono:~# []
```

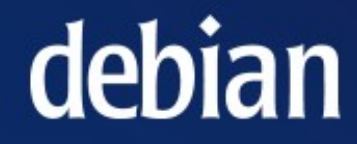

## Resumiendo...

 En este punto, tenemos 2 claves publicas: La primera de ellas es mi clave publica y la otra es la que se importo desde el archivo enviado por el usuario "Otro".

> ono:~# gpg --list-keys /root/.gnupg/pubring.gpg pub 1024D/ED884842 2006-09-07 uid Daniel Vazart <dvazart@gmail.com> sub 1024g/6236943A 2006-09-07 pub 1024D/F8025D16 2006-09-07 uid Otro Usuario <compras.wiplash@gmail.com> sub 1024g/4CB3CCC2 2006-09-07

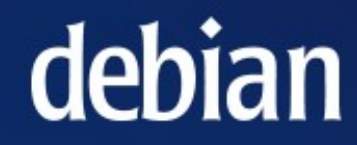

## Resumiendo...

 También tenemos una sola clave privada que es con la que vamos a desencriptar los mensajes que nos envían.

| ono:~#<br>/root/ | gpglist-sec<br>.gnupg/secring. | ret-keys<br>gpg |                                         |
|------------------|--------------------------------|-----------------|-----------------------------------------|
|                  |                                |                 |                                         |
| sec              | 1024D/ED884842                 | 2006-09-07      |                                         |
| uid              |                                | Daniel Vazart   | <dvazart@gmail.com></dvazart@gmail.com> |
| ssb              | 1024g/6236943A                 | 2006-09-07      |                                         |

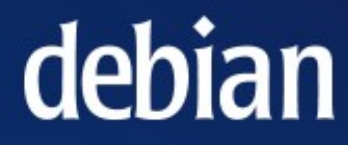

## Encriptar...

- Para encriptar un archivo, debemos utilizar la opción -e (encriptar) seguida de la opción -r (recipiente) para especificar el usuario (clave publica) a quien se enviará el mensaje.
- también es posible utilizar la opción -a para que se genere una encripción en modo texto y no en binario.
- El resultado será un archivo con la debian extensión .asc

# Mensaje a encriptar:

| 4                              | /root/mensaje.                                | txt - gedit                          | _ <b>-</b> × |
|--------------------------------|-----------------------------------------------|--------------------------------------|--------------|
| <u>A</u> rchivo <u>E</u> ditar | <u>∨</u> er <u>B</u> uscar <u>H</u> erramient | as <u>D</u> ocumentos A <u>y</u> uda |              |
| Nuevo                          | Abrir Guardar                                 | Imprimir Deshacer                    | . <b>-</b>   |
| 📄 mensaje.txt 🖇                | ×                                             |                                      |              |
| Hola muchad                    | :hos,                                         |                                      |              |
| Este es el<br>Ojalá funci      | mensaje que vamos<br>.one (jejeje)            | a encriptar!                         |              |
| Suerte.                        |                                               |                                      |              |
|                                |                                               |                                      |              |
|                                |                                               |                                      |              |
|                                |                                               |                                      |              |
|                                |                                               |                                      |              |
|                                |                                               |                                      |              |
|                                |                                               |                                      |              |
|                                |                                               |                                      | dehiar       |
|                                |                                               |                                      | ucbiui       |
|                                |                                               | Ln 1, Col 1                          | INS //       |

## Encriptando...

ono:~# gpg -a -er Daniel mensaje.txt

```
ono:~# ls
```

```
amsn received
```

```
asimetricas.ppt
awstats_stallman.txt
awstats.txt
celulares-cesde.odt
CESDE
clave.txt
```

```
cripto-cesde.ppt
criptografia.ppt
Criptografia.ppt
criptografia.rtf
cursos2006-08-03.txt
cursos2006-ago-10.txt
ono:~# ∏
```

cursos2006II.txt
dbootstrap\_settings
Desktop
documentos
Elalbumdelabuelo.ppt
encriptando.png
export.png
export.txt.png
gen-key2.png
gen-key.png
Grupo empresarial~
imagenes
import.png

#### jabber

lista\_de\_correos\_FIUC.csv lista\_de\_correos\_FIUC.csv~ list-keys.png

```
logs
M3.ppt
```

```
mensajeasc.png
mensaje.txt
```

```
mensaje.txt.asc
```

```
mensajetxt.png
```

```
moodle_upuser
myBusinessLetterTemplate.ott
paquetes stallman.txt
```

playlists

programas
pruebas
RadioComunicaciones\_y\_Antenas.pps
Redirect.html
reportes
sc\_trans\_040
secret-keys.png
seguridad.ppt
servicios.corriendo.stallman.txt
shoutcast-l-9-5-linux-glibc6
shoutcast-playlist.pls
usando-gnupg.ppt

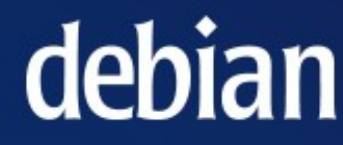

# Mensaje Encriptado:

| 4                                                                                                    |                    | /root/m | nensaje.txt.a | sc - gedit             |            | _ [   |   |        |
|----------------------------------------------------------------------------------------------------|--------------------|---------|---------------|------------------------|------------|-------|---|--------|
| <u>A</u> rchivo                                                                                                    | ⊑ditar <u>∨</u> er | Buscar  | Herramienta   | s <u>D</u> ocumentos A | yuda       |       |   |        |
| : D<br>Nuevo                                                                                                    | o Abri             | γ 🛨     | Guardar       | Imprimir D             | 🥎<br>Jesha | cer   | • |        |
| 📄 mensaj                                                                                                    | e.txt.asc 🗴        |         |               |                        |            |       |   |        |
| BE<br>Versior                                                                                                    |                    |         |               |                        |            |       |   |        |
| hQEOAzv<br>Qb5EZQo<br>FwqwGXa<br>+C3UOZE<br>dUggbmH<br>tespm20<br>AM6AVw0<br>QSEOrgo<br>iig77po<br>5kc6VjW<br>KHMV4YH<br>U0f1JFK |                    |         |               |                        |            |       |   |        |
| puFnFPDNChpYWBtrrA2L7AFzIvuwo9gZQP7w5j4sVXzmW6BAeh0I<br>zmZ8g2DUfR5p05y36BkCDba.lg019gcZbbWagNuygg5zI1i3GbdmD                    |                    |         |               |                        |            |       |   |        |
| =hM6w                                                                                                    |                    |         |               |                        |            | 20000 |   |        |
| EN                                                                                                    | ND PGP ME          | ESSAGE  |               |                        |            |       |   | deblar |
| •                                                                                                    |                    |         | ***           |                        |            |       | F |        |
|                                                                                                    |                    |         |               | Ln 1, Col 1            |            | INS   |   |        |

## Desencriptar

- Para desencriptar se debe utilizar la opción -d seguida del nombre del archivo con extensión .asc
- Tambien se puede utilizar la opción -o para especificar el archivo de destino.

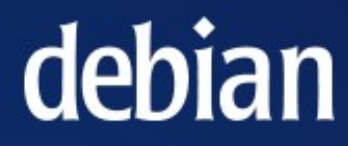

#### Desencriptar

ono:~# gpg -d mensaje.txt.asc

You need a passphrase to unlock the secret key for user: "Daniel Vazart <dvazart@gmail.com>" 1024-bit ELG-E key, ID 6236943A, created 2006-09-07 (main key ID ED884842)

Introduzca frase contraseña: 🗌

gpg: encrypted with 1024-bit ELG-E key, ID 6236943A, created 2006-09-07 "Daniel Vazart <dvazart@gmail.com>" Hola muchachos,

Este es el mensaje que vamos a encriptar! Ojalá funcione (jejeje)

Suerte.

ono:~#

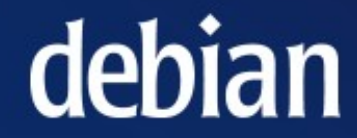